## Comment partager votre contact sur iPhone avec NameDrop

## iPhoneLife Conseil du jour

NameDrop est une nouvelle fonctionnalité intéressante disponible avec la dernière version iOS 17 d'Apple. NameDrop remplace efficacement la carte de visite en rendant l'échange de cartes de visite très rapide et facile avec un autre utilisateur d'iPhone.

En utilisant la même technologie qu'AirDrop, NameDrop permet aux utilisateurs de se connecter sans fil en tenant simplement les iPhones proches les uns des autres.

Voici comment cela fonctionne!

## Pourquoi vous allez adorer cette astuce:

- Jetez vos cartes de visite et remplacez-les par la nouvelle fonctionnalité NameDrop disponible après la mise à jour vers iOS 17.
- Un moyen complètement mains libres d'échanger des informations de contact avec un autre utilisateur d'iPhone tant qu'il est à proximité.

## Configuration système requise

Cette astuce fonctionne sur les iPhones exécutant iOS 17. Découvrez comment effectuer la mise à jour vers iOS 17.

Étant donné que NameDrop utilise la même technologie qu'AirDrop, vous devrez activer certains paramètres avant de pouvoir faire fonctionner cette fonctionnalité.

Vous devrez activer AirDrop, ce qui signifie que vous devrez avoir accès et être connecté au Wi-Fi et au Bluetooth.

De plus, les deux appareils doivent être mis à jour vers iOS 17 ou version ultérieure.

Si vous aimez apprendre des conseils sur les derniers développements logiciels Apple, assurez-vous de vous inscrire à notre astuce gratuite du jour!

1. Ouvrez le **Centre de contrôle** en balayant vers le bas à partir du bord supérieur droit de votre écran.

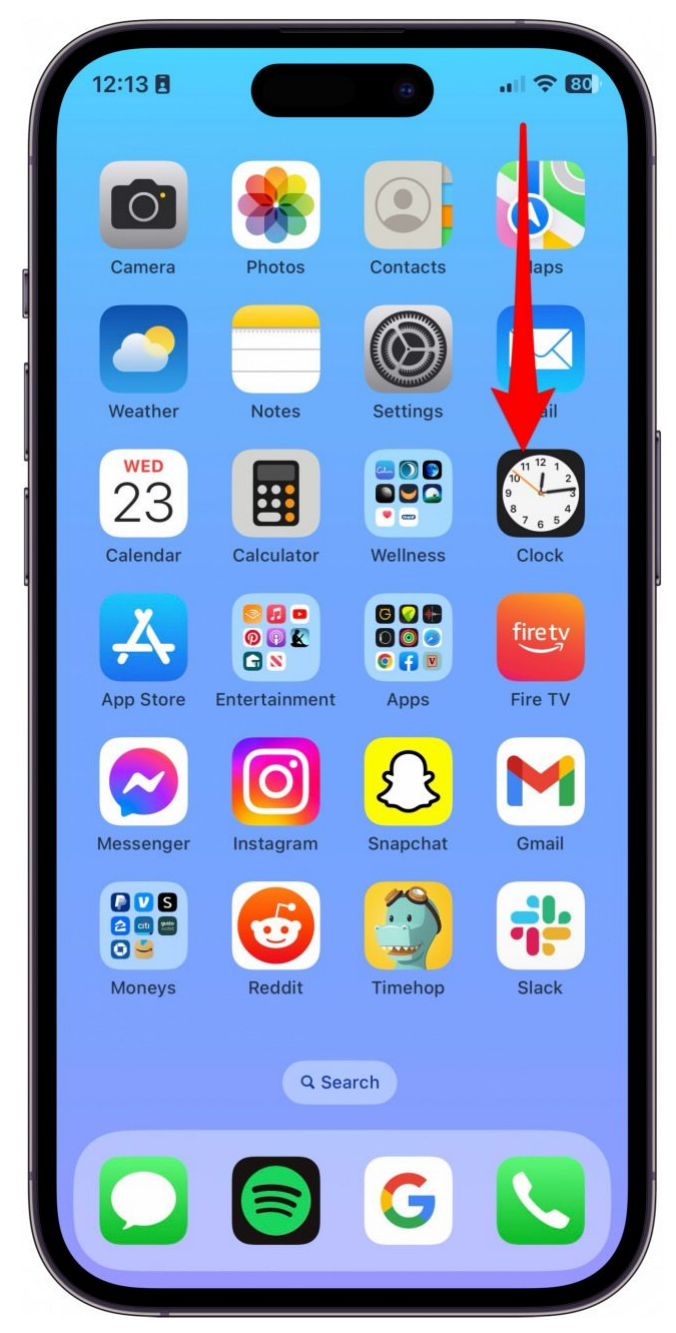

2. Appuyez longuement sur le groupe de commandes en haut à gauche (mode Avion, Cellulaire, Wi-Fi et Bluetooth).

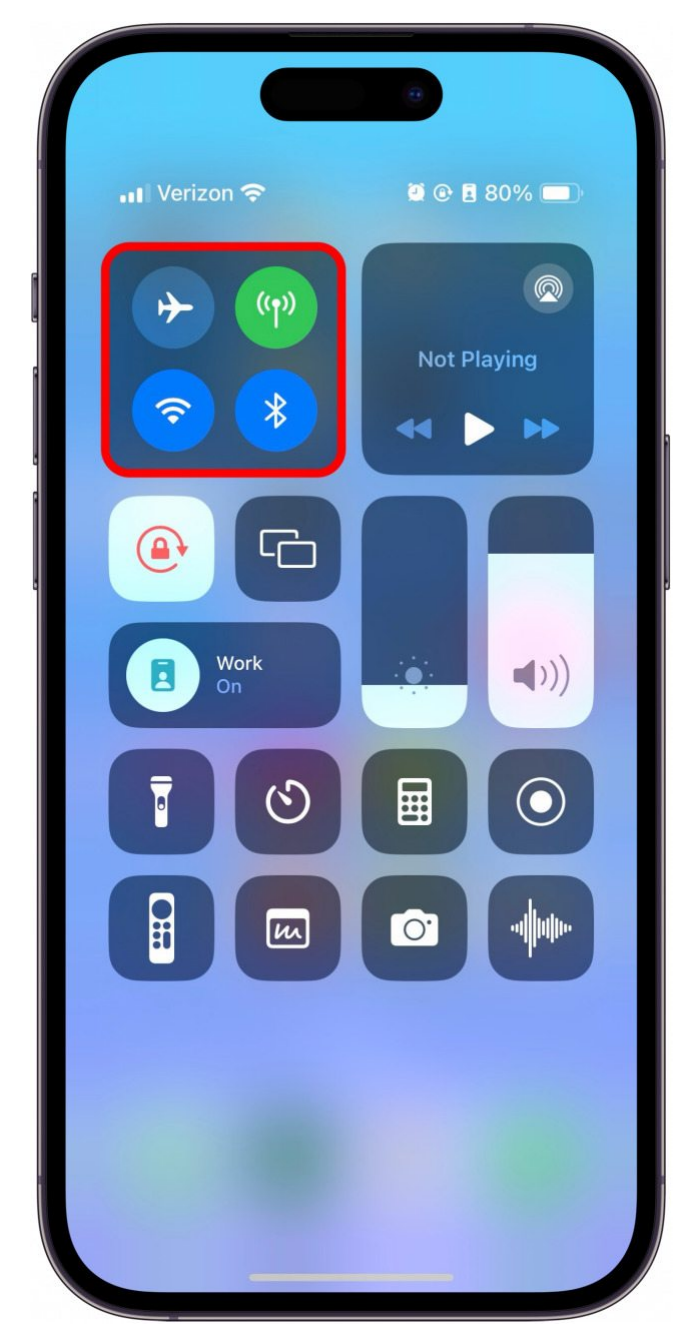

3. Assurez-vous que le Bluetooth est activé.

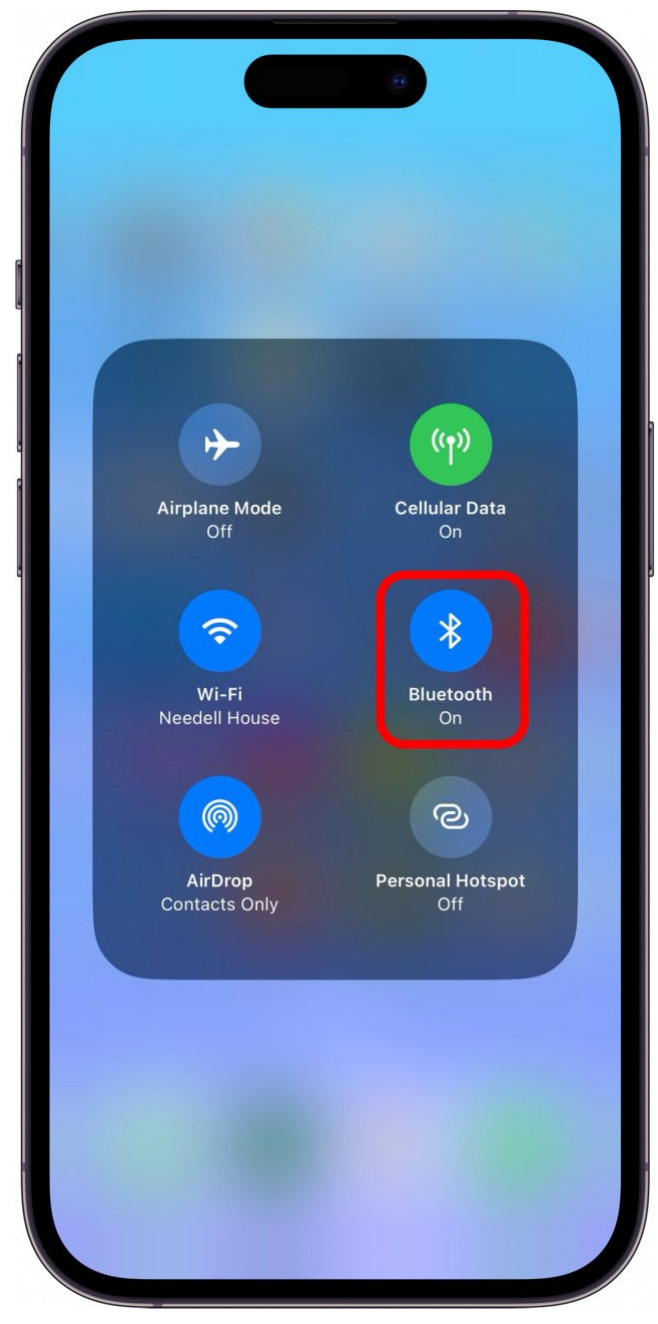

4. Toucher AirDrop.

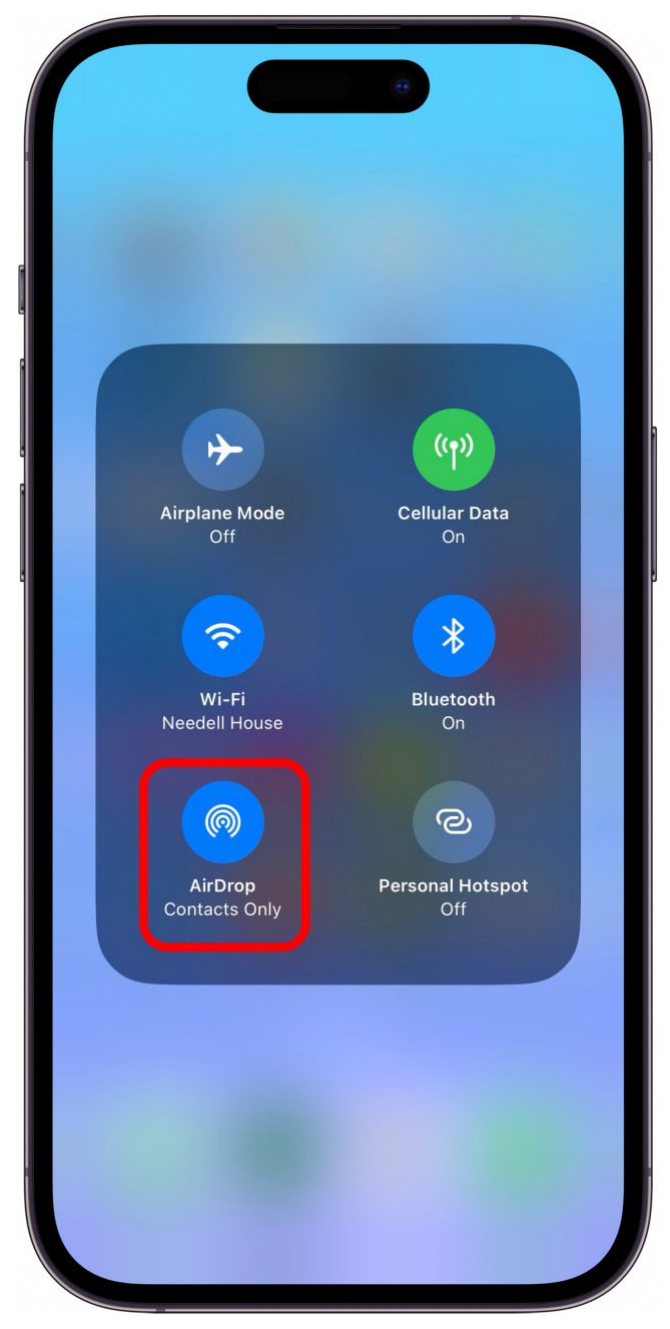

Appuyez sur Tout le monde pendant 10 minutes.
Cela permettra à quiconque de vous envoyer des données AirDrop pendant les 10 prochaines minutes.
Les deux parties devront le faire.

| (6)<br>AirDrop            |  |
|---------------------------|--|
| Receiving Off             |  |
| Contacts Only             |  |
| Everyone for 10 Minutes 🗸 |  |
|                           |  |

6. À partir de là, tout ce que vous avez à faire est de toucher le dessus de vos iPhones ensemble, et NameDrop devrait s'activer.

Vous serez invité à choisir les informations à partager via NameDrop.

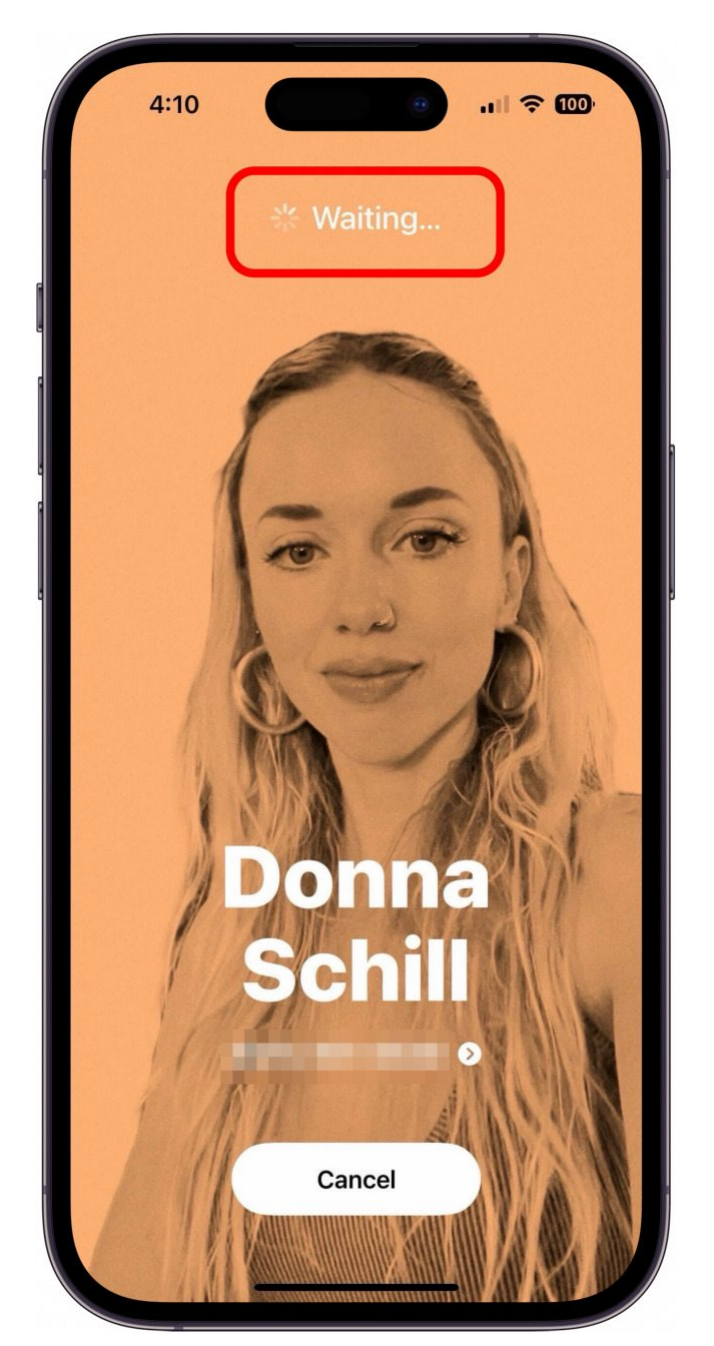

7. Une fois votre sélection effectuée, vous verrez votre affiche de contact apparaître avec les options Partager ou Recevoir uniquement.

Appuyez sur Partager, et vous et l'autre personne échangerez les cartes de visite.

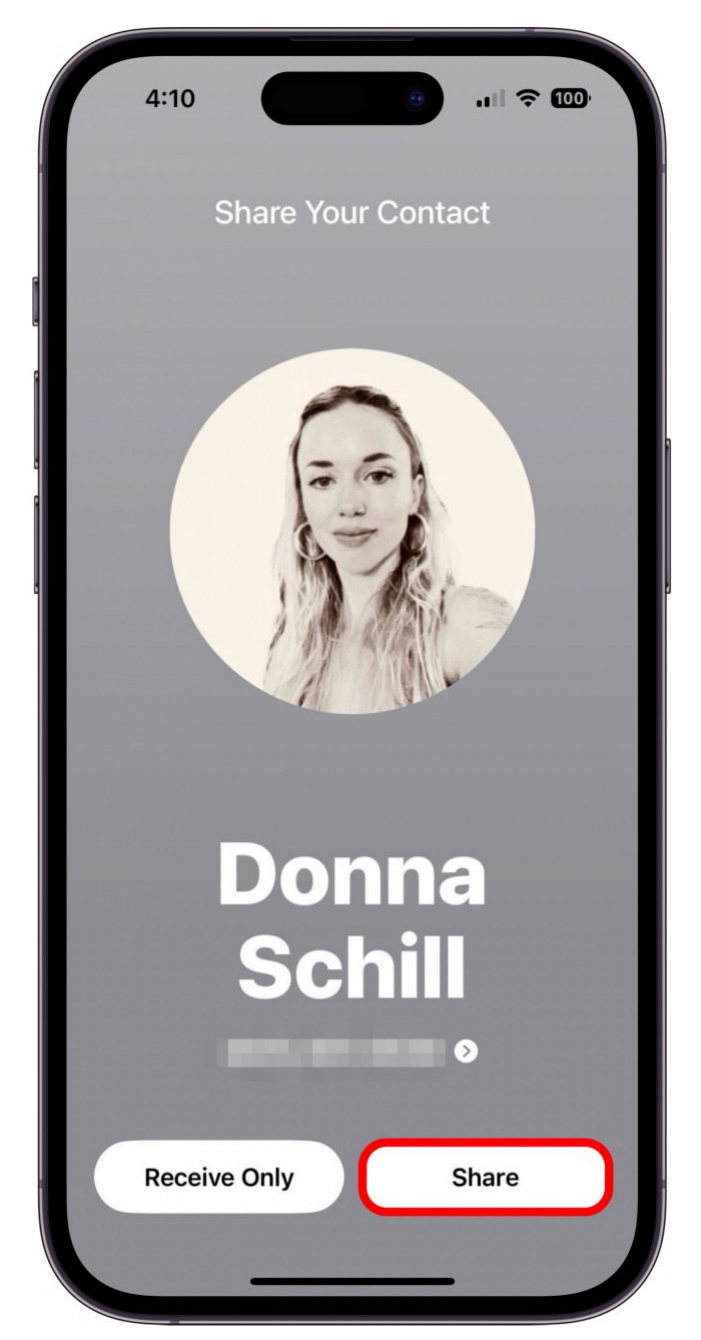

8. Appuyez sur **Recevoir uniquement** si vous souhaitez uniquement recevoir la carte de visite de l'autre personne sans envoyer la vôtre.

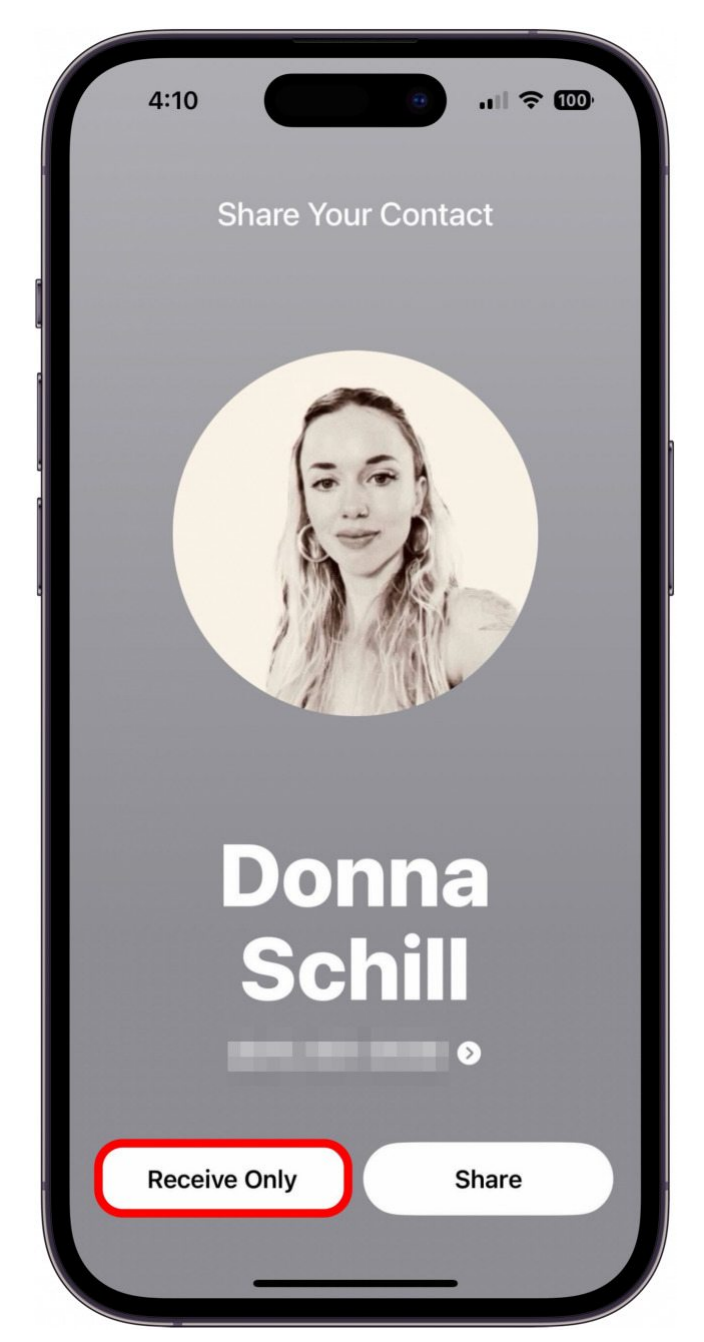

9. Appuyez sur **Terminé** pour enregistrer les informations dans vos contacts.

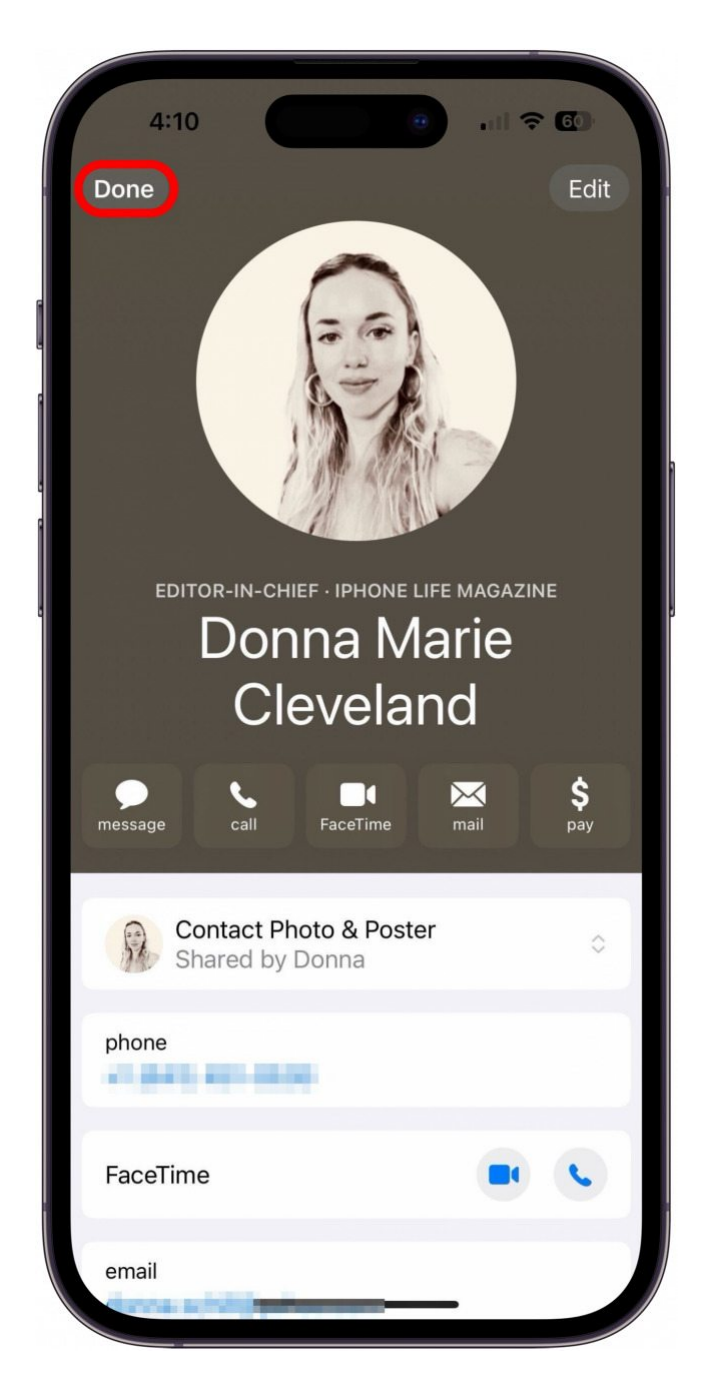

Cela fonctionnera de la même manière si vous échangez des informations via Apple Watch. Espérons que cette nouvelle fonctionnalité intéressante fonctionnera bien!

Recherche et mise en page par: Michel Cloutier CIVBDL 20231005 "C'est ensemble qu'on avance"